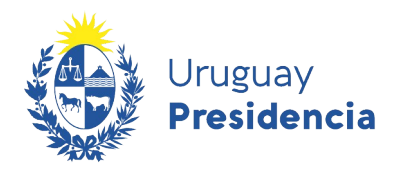

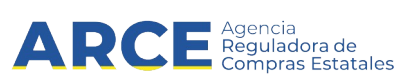

# Sistema de Información de Compras y Contrataciones del Estado (SICE)

Cotizar en línea

## INFORMACIÓN DE INTERÉS

Última actualización: 26-09-2023 Nombre actual del archivo: Cómo ofertar en línea.odt

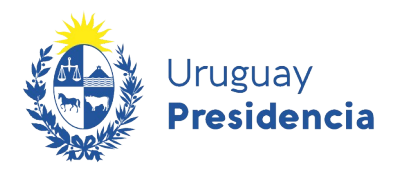

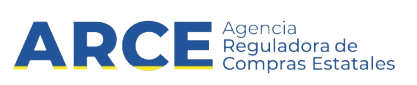

## Tabla de contenidos

| Introducción                                                                                                    | 3        |
|----------------------------------------------------------------------------------------------------|----------|
| Requisitos para cotizar en línea                                                                                                    | 3        |
| Ingreso al sistema                                                                                                    | 4        |
| Cambio de contraseña<br>Ingreso de las ofertas                                                                                                    |          |
| Ingresar oferta económica<br>Cargar archivos adjuntos<br>Llamados a expresión de interés<br>Ingresar ofertas en un procedimiento con apertura en dos etapas |          |
| Información posterior a la apertura                                                                                                    | 25<br>26 |
| Imprimir las ofertas                                                                                                    |          |
| Descargar cuadro comparativo de orertas<br>Consultar las órdenes de compra                                                                                  |          |
| Buscar ítems ofertados o adjudicados                                                                                                    | 35       |

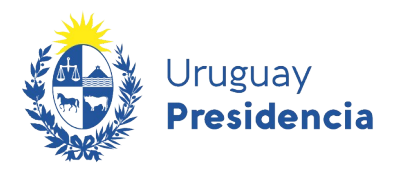

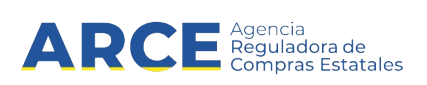

## Introducción

El presente manual muestra cómo ingresar una oferta en línea en un procedimiento común usando el Sistema de Información de Compras Estatales (SICE).

**Importante:** A continuación deberá trabajar en una única pestaña. Bajo ningún concepto trabaje con dos pestañas del sistema abiertas, puesto que puede producir errores.

### Requisitos para cotizar en línea

El único requisito que solicita el sistema para poder ofertar en línea, es estar registrado en el Registro Único de Proveedores del Estado (RUPE).

Los estados válidos del proveedor en RUPE para ofertar en línea son:

- EN INGRESO
- ACTIVO

La excepción son los procedimientos de tipo Pregón, en los cuales el estado debe ser ACTIVO para que se puede cotizar.

Para obtener más información acerca de RUPE visite el siguiente link: <u>https://www.gub.uy/agencia-reguladora-compras-estatales/politicas-y-gestion/planes/registro-unico-proveedores-del-estado</u>

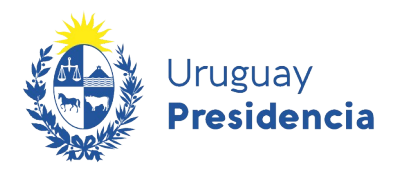

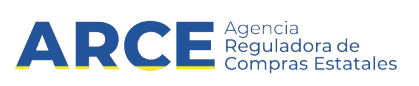

#### Ingreso al sistema

Para ingresar al sistema siga los siguientes pasos:

1. Ingrese al sitio <u>https://www.gub.uy/agencia-reguladora-compras-estatales</u>, aparecerá una pantalla como la siguiente:

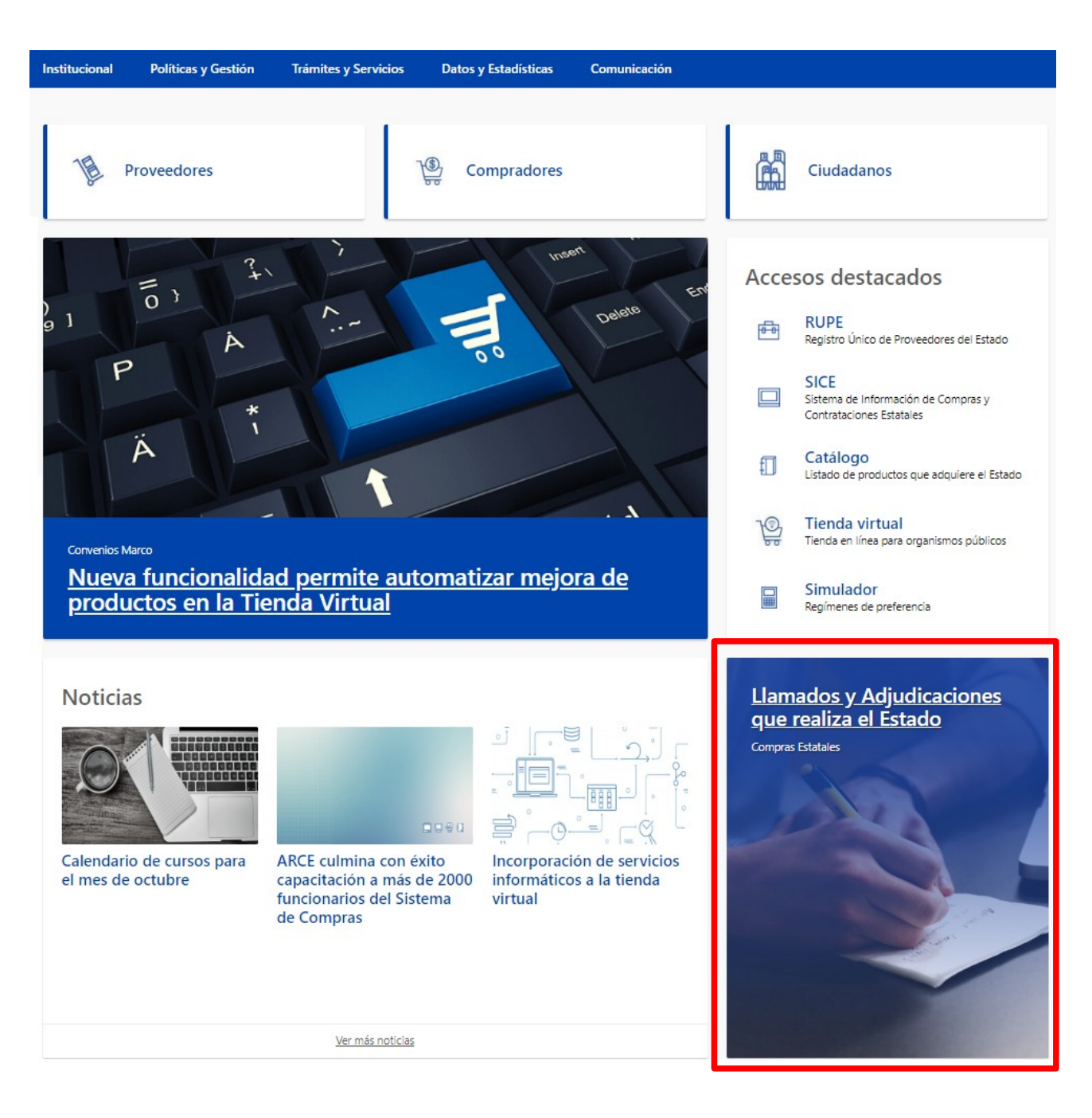

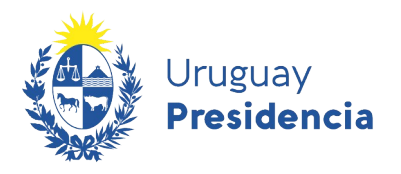

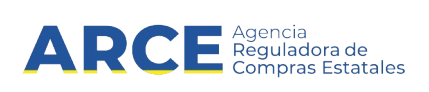

2. Haga clic en **Llamados y Adjudicaciones que realiza el estado**, para acceder a la pantalla de consulta de publicaciones, aparecerá una página como la siguiente:

| Institucional                                                               | Políticas y Gestión     | Trámites y Servicios                    | Datos y Estadísticas                            | Comunicación                                    |                     |                                           |
|-----------------------------------------------------------------------------|-------------------------|-----------------------------------------|-------------------------------------------------|-------------------------------------------------|---------------------|-------------------------------------------|
| Cambios de hoy                                                              | Ø                       | inicio » Consulta de Fu                 | blicaciones                                     |                                                 |                     | RSS RSS                                   |
| Cambios de la ប<br>ត្តា RSS                                                 | ltima semana<br>Ø       | Llamados vig                            | gentes   Todos                                  | los Organismos                                  | 11 Fech             | a recepción de cfertas 🛛 🔻                |
| Tipo de publica                                                             | ción                    |                                         | suitados.                                       |                                                 |                     |                                           |
| <ul> <li>Llamados vi</li> <li>Todos los lla</li> <li>Adjudicacio</li> </ul> | gentes<br>Imados<br>nes | Trabajo de pintura                      | ecta 1436/2020<br>en paredes y porta biciclet   | Universidad Tecnológi<br>as en UTEC Fray Bentos | ca del Uruguay   Ur | iiversidad Tecnológica cel<br>Uruguay<br> |
|                                                                             |                         | C Recepción de of<br>Publicado: 27/11/2 | ertas hasta: <b>01/12/2020 1</b><br>020 17:05hs | 7:00hs                                          | /er detalles        | ♂ Ofertar en línea                        |
| Organismo con                                                               | tratante                |                                         |                                                 |                                                 |                     |                                           |
| Inciso<br>Todos los Incis                                                   | os •                    | Compra Dire                             | ecta 1411/2020                                  | Universidad Tecnológi                           | ca del Uruguay   Ur | niversidad Tecnológica cel<br>Uruguay     |

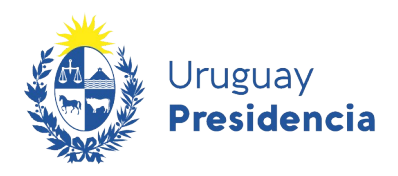

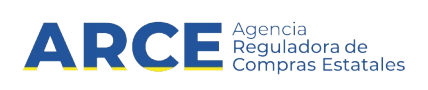

3. Sobre la izquierda deberá completar los filtros de búsqueda con los parámetros que disponga y dejar incambiados aquellos sobre los cuales no tenga información. Tome en cuenta las siguientes explicaciones:

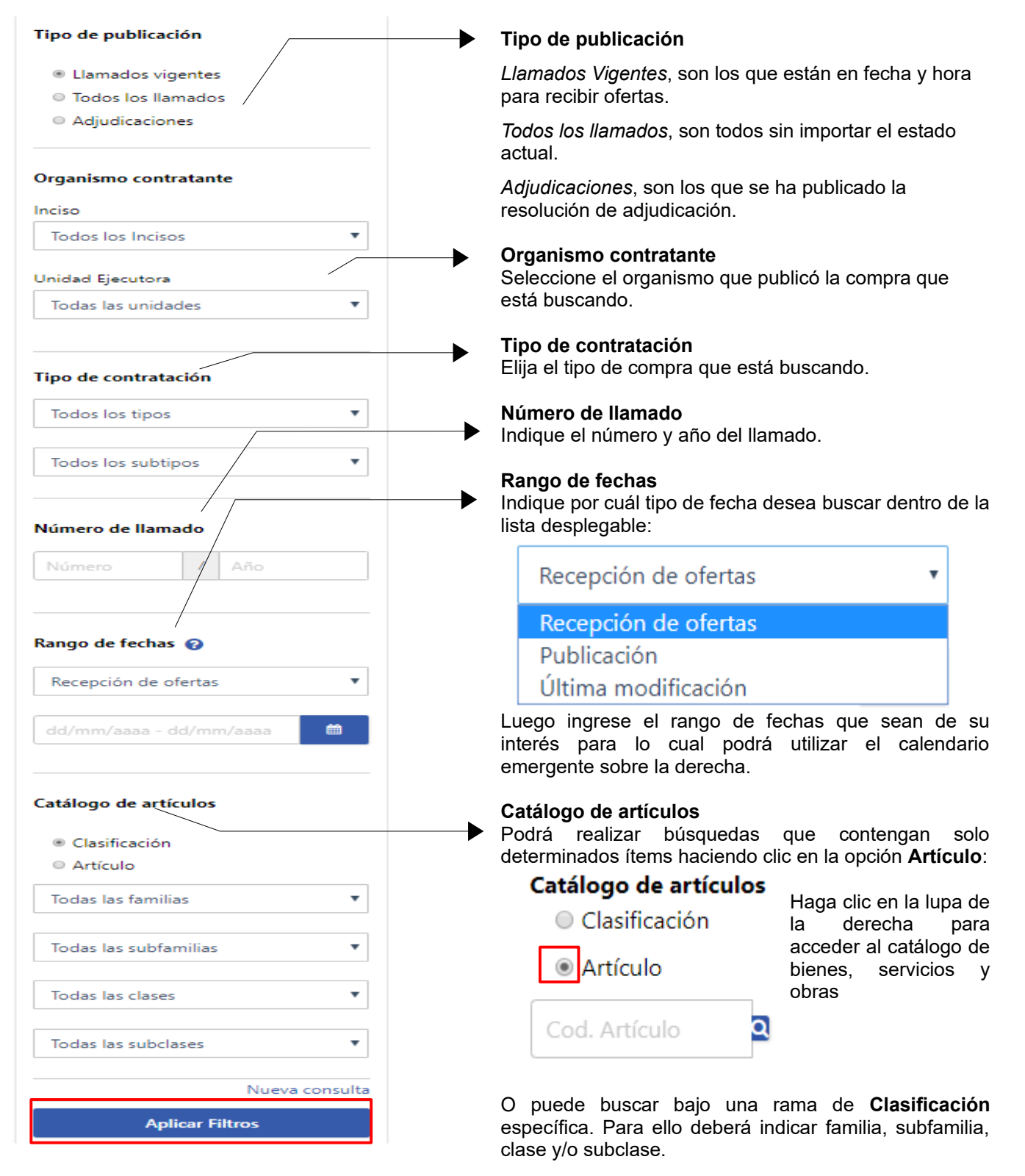

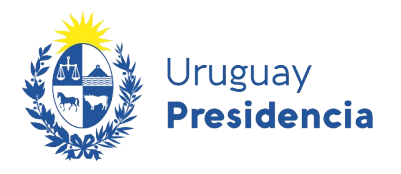

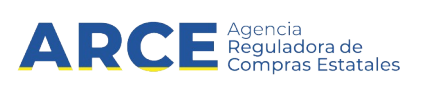

- 4. Luego de completar los filtros deberá hacer clic en el botón **Aplicar Filtros** que se encuentra debajo.
- 5. Sobre la derecha aparecerán los resultados encontrados, haga clic en la **Ver detalles** para acceder a la información relevante del llamado:

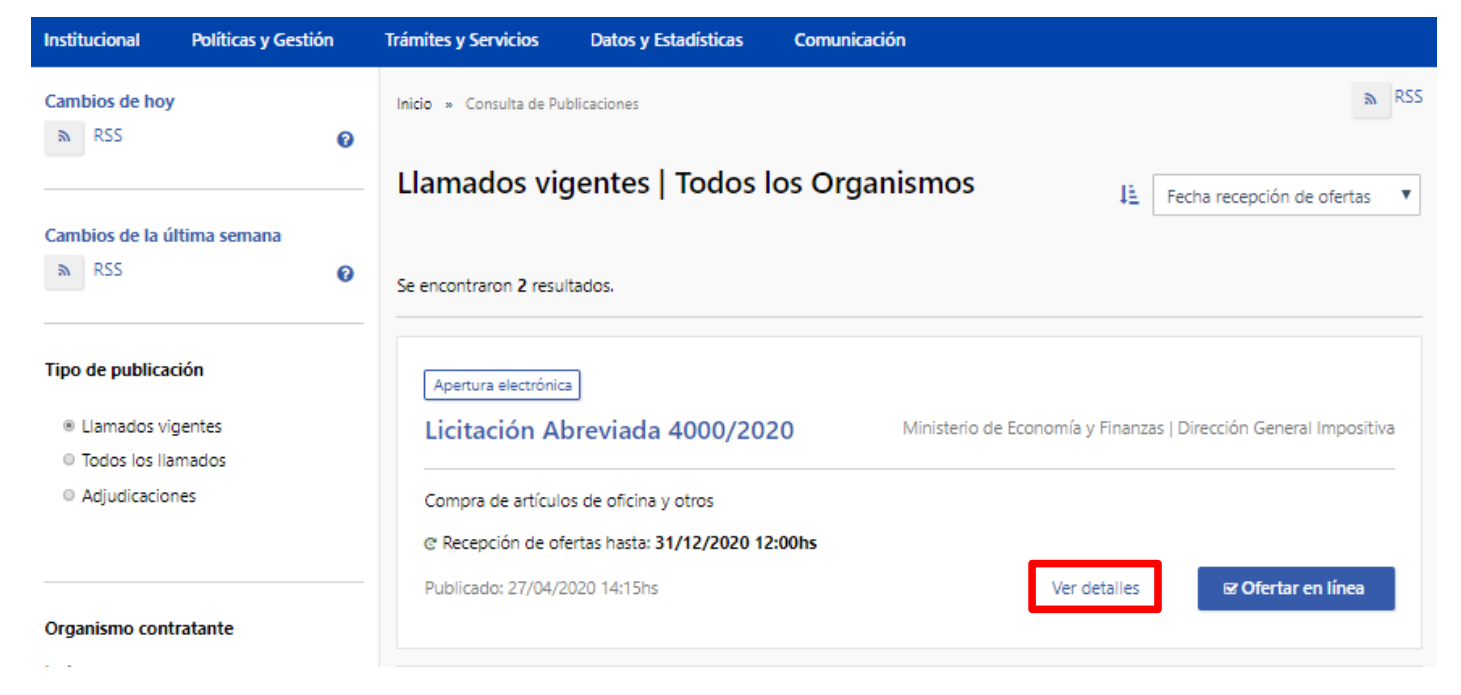

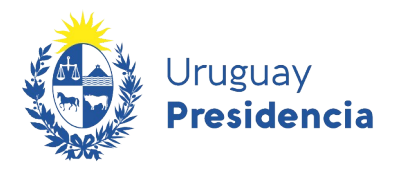

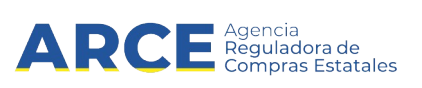

#### Aparecerá una pantalla como la siguiente:

Institucional Políticas y Gestión Trámites y Servicios Datos y Estadísticas Comunicación

Inicio » Consulta de Publicaciones » Licitación Abreviada 4000/2020 Ministerio de Economía y Finanzas | Dirección General Impositiva

Licitación Abreviada 4000/2020 Ministerio de Economía y Finanzas | Dirección General Impositiva

| Apertura electrónica                                    |                        | Compra de articulos de oficina y otros<br>C Recepción de ofertas hasta: 31/12/2020 12:00hs |                              |
|---------------------------------------------------------|------------------------|--------------------------------------------------------------------------------------------|------------------------------|
| Fecha Publicación: 2                                    | 7/04/2020 14:15hs      | Ítems del llamado                                                                          | ⊠ Ofertar en l               |
| Pliego                                                  |                        |                                                                                            |                              |
| Archivo adjunto                                         | 📥 (.pdf 1 Kb)          | Ítem Nº 1 CABLE COAXIAL (Cód. Artículo 8600)                                               |                              |
| Precio                                                  | 0,00                   | Cantidad: 6,00 M                                                                           |                              |
| Acto de Apertura:                                       | 31/12/2020 12:00hs     |                                                                                            |                              |
| Prórrogas hasta el:                                     | 31/12/2020             | Ítem Nº 2 CARTUCHO DE TINTA PARA IMPRESORA (Cód. Artículo 1879)                            | )                            |
| Aclaraciones hasta el:                                  | 31/12/2020             | Cantidad: 10,00 UNIDAD                                                                     |                              |
|                                                         |                        | Características                                                                            | (*) Caracteristicas obligato |
| nformación de con                                       | itacto:                | Tipo (*) Original                                                                          |                              |
| Departamento de Ade<br>⊇ proveedores@hotm<br>⊆ 24000302 | quisiciones<br>ail.com | Ítem Nº 3 MANTENIMIENTO DE FOTOCOPIADORA (Cód. Artículo 1447)<br>Cantidad: 6,00 MENSUAL    |                              |

Información relevante del llamado.

Fecha de publicación: Fecha y hora en la que se publico el llamado.

#### Pliego:

- Archivo adjunto: Pliego de condiciones donde encontrara toda la información pertinente al llamado.
- > <u>Precio</u>: Precio del pliego en caso de que este tenga costo.
- > Acto de apertura: Fecha y hora en la que se abrirán las ofertas recibidas.
- > Prorrogas hasta el: Fecha límite para solicitar prórroga.
- > <u>Aclaraciones hasta el</u>: Fecha límite para solicitar aclaraciones.

Información de contacto: Datos del departamento, sección o persona de contacto, mail y teléfono.

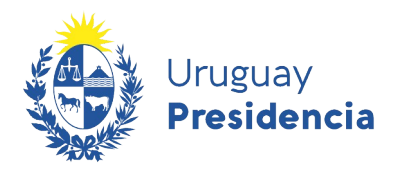

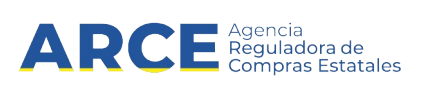

6. Haga clic en el botón **Ofertar en línea** para ingresar al sistema SICE para cotizar. Aparecerá la siguiente pantalla:

| Ingreso al sistema                                                    |  |
|-----------------------------------------------------------------------|--|
| Proveedor RUT                                                         |  |
| Contraseña                                                            |  |
| Ingresar                                                              |  |
| Q Olvidó su contraseña / Solicitar contraseña<br>■ Desbloquear cuenta |  |
| Ayuda                                                                 |  |
| 😮 Manual - Cotizar en línea                                           |  |

- 7. Ingrese su tipo de documento, el número y la contraseña asignada:
  - **Tipo de documento**: Es el documento que identifica al proveedor. Es el mismo que usa en RUPE.
  - Número de proveedor: es el número de documento del proveedor (dígitos corridos sin espacios, guiones u otro caracter).

**IMPORTANTE:** El número del proveedor es el mismo que tiene en RUPE. Debe ingresarlo exactamente igual a como lo ve en RUPE. Para los proveedores extranjeros este número inicia con el código ISO de tres letras del país de origen. Si tiene dudas respecto a su número de proveedor sírvase obtenerlo de RUPE.

- Contraseña:
  - i. Si ya posee contraseña, digítela.
  - II. Si es la primera vez que accede al sistema o quiere recuperar su contraseña siga los pasos indicados en **Cambio de contraseña**.

**IMPORTANTE:** A continuación deberá trabajar en una única pestaña. Bajo ningún concepto trabaje con dos pestañas del sistema abiertas, puesto que puede producir errores.

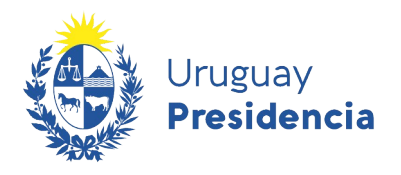

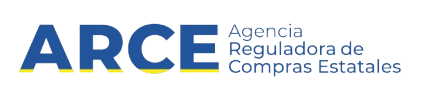

#### Cambio de contraseña

Para cambiar la contraseña seleccione la opción Olvidó su contraseña/ Solicitar contraseña:

| Ingreso al sistema                                                 |
|--------------------------------------------------------------------|
| Proveedor<br>RUT V                                                 |
| Contraseña                                                         |
|                                                                    |
| Ingresar                                                           |
| Olvidó su contraseña / Solicitar contraseña     Desbloquear cuenta |
| Ayuda     Manual - Cotizar en línea                                |

**1.** Verá una pantalla como la que se muestra a continuación. En la casilla de la izquierda seleccione su tipo de documento de la lista desplegable; en la casilla de la derecha indique su número de documento.

**IMPORTANTE:** Recuerde que el número del proveedor es el mismo que tiene en RUPE. Debe ingresarlo exactamente igual a como lo ve en RUPE. Para los proveedores extranjeros este número inicia con el código ISO de tres letras del país de origen y puede contener espacios o guiones. Si tiene dudas respecto a su número de proveedor sírvase obtenerlo de RUPE.

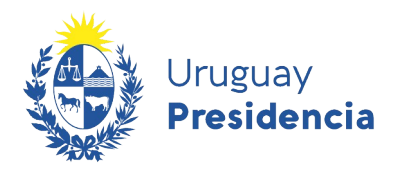

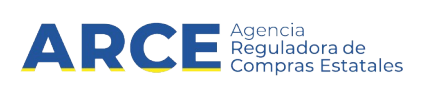

**2.** Luego haga clic en la casilla del captcha; puede que le requiera una confirmación con imágenes. Finalmente haga clic en **Aceptar**:

| Recuperar Contraseña |          |  |
|----------------------|----------|--|
| Proveedor            |          |  |
| RUT 🗸                |          |  |
|                      |          |  |
| Aceptar              | Cancelar |  |
|                      |          |  |

**3.** Recibirá un correo electrónico en la casilla que registró en RUPE, similar al que se muestra a continuación:

Estimado Usuario,

| Para seguir con la modificación | de contraseña debe ingresar a la siguiente dirección o | de internet https://comprasestatales.gub.uy/sice/resetpassword2/F40 |
|---------------------------------|--------------------------------------------------------|---------------------------------------------------------------------|
| 0                               | 0 0                                                    |                                                                     |

Introduzca el siguiente código para restablecer la contraseña:

Código 3215

Le recordamos que esta solicitud estará vigente por 15 minutos y que en caso que no se utilice caducará en forma automática y deberá ser solicitada nuevamente.

**NOTA**: Si no recibe correo, chequee su bandeja de correo no deseado (spam). En caso de no recibirlo consulte en RUPE si la dirección de correo chequeada es la ingresada.

**4.** Haga clic en la dirección de internet mencionada antes que transcurran 15 minutos de recibido el correo. Verá una pantalla como la que se muestra a continuación:

| Vruguay<br>Presidencia ARCE <sup>Agencia</sup><br>Compres Estatales |                          |                                    |   |
|---------------------------------------------------------------------|--------------------------|------------------------------------|---|
| Sistema de Información de Compras y Contrataciones Estatales        |                          |                                    |   |
|                                                                     | Modificación d           | e Contraseña                       |   |
|                                                                     | Nueva Contraseña         |                                    | 0 |
|                                                                     | Repetir Nueva Contraseña |                                    |   |
|                                                                     | No soy un robot          | reCAPTCHA<br>Privacidad - Términos |   |
|                                                                     | [Aceptar]                |                                    |   |
|                                                                     |                          |                                    |   |

• En Código ingrese el código de cuatro dígitos que surge del correo recibido

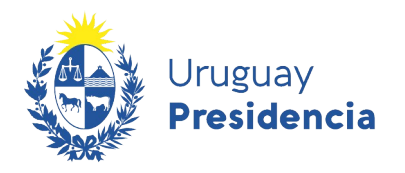

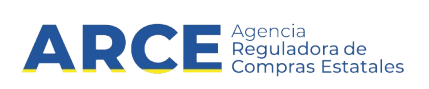

• En **Nueva contraseña** indique su nueva contraseña, respetando los criterios:

| Política de contraseña                                                                                                    |
|----------------------------------------------------------------------------------------------------|
| La contraseña debe tener un largo de al menos 8 caracteres<br>Cantidad mínima de caracteres especiales 1<br>Cantidad mínima de letras mayúsculas 1<br>Cantidad mínima de letras minúsculas 1<br>Cantidad mínima de dígitos 1<br>Caracteres Especiales {@\$!%?&#*.,-}</td></tr></tbody></table> |

• En **Repetir nueva contraseña** vuelva a ingresar la contraseña ingresada en **Nueva** contraseña.

**5.** Luego haga clic en la casilla del captcha; puede que le requiera una confirmación con imágenes. Finalmente haga clic en **Aceptar**. Verá una pantalla como la que se muestra a continuación:

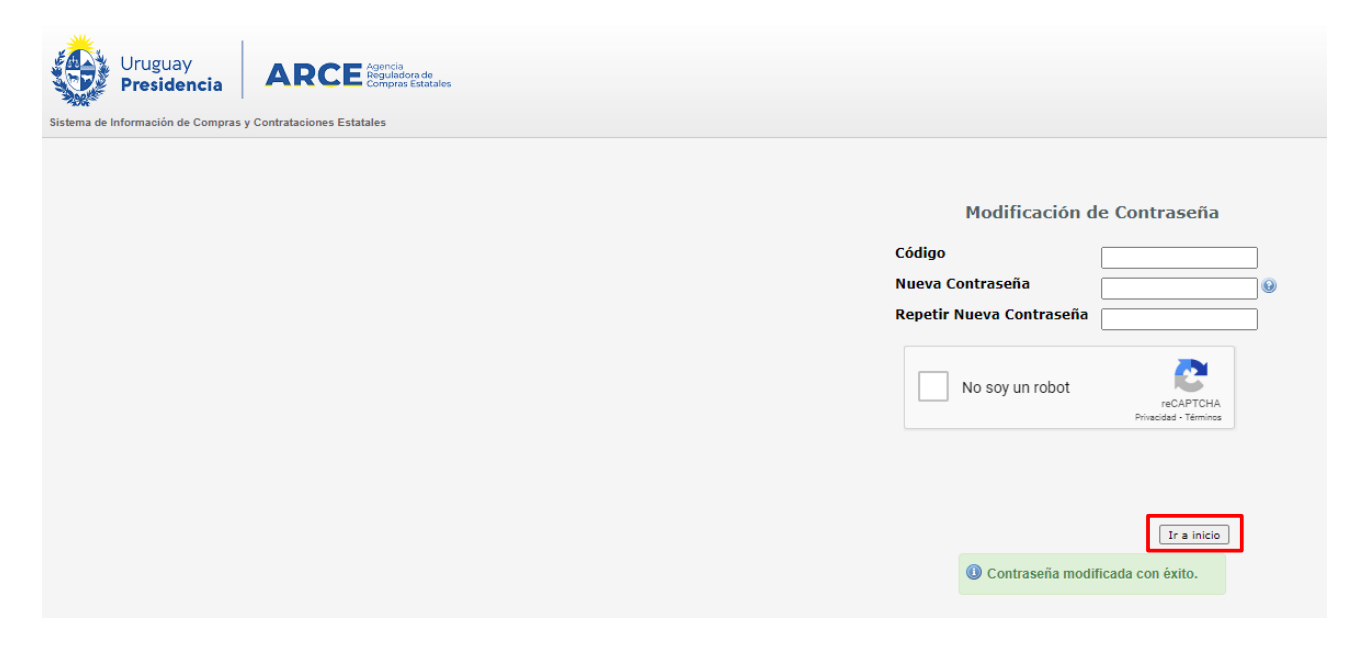

**6.** haga clic en **Ir a inicio**; el sistema lo llevará a la pantalla indicada en 1, donde podrá ingresar con su usuario y su nueva contraseña.

**IMPORTANTE:** A continuación deberá trabajar en una única pestaña. Bajo ningún concepto trabaje con dos pestañas del sistema abiertas, puesto que puede producir errores.

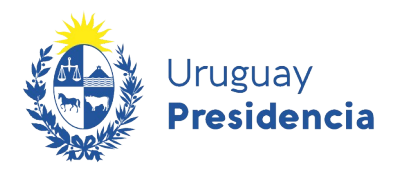

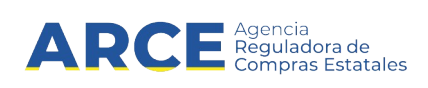

## Ingreso de las ofertas

8. Después de digitar los datos, haga clic en **Ingresar**. Aparecerá la siguiente pantalla:

| Uruguay<br>Presidencia                                    | ARCE Agencia<br>Reguladora de<br>Compras Estatales            | Sistema de Información de Compras y Contrataciones Estatales |                                                        |
|-----------------------------------------------------------|---------------------------------------------------------------|--------------------------------------------------------------|--------------------------------------------------------|
| Archivo Operación                                         | Consulta Ayuda                                                |                                                              | R212192950017 - MEMORY S R L                           |
| Ofertar en línea Licit<br>Ministerio de Economía y Finanz | ación Abreviada 4000/20<br>zas   Dirección General Impositiva | 020                                                          | Tiempo para colizar: 29 dias                           |
|                                                           |                                                               |                                                              | C Recepción de ofertas hasta: 31/12/2020 - 12:00 hs    |
|                                                           |                                                               |                                                              | 👁 Ver todos los îtems de oferta 🛛 🖨 Imprimir Oferta    |
| Items de la compra Ar                                     | chivos adjuntos                                               |                                                              |                                                        |
| Ítem Nº 1 CABLE CC<br>Cantidad: 6,00 M                    | DAXIAL (Cod. Artículo 8600)                                   |                                                              | ítems de Oferta Ingresados ◑<br>✔ Ofertar en este item |
|                                                           |                                                               | 250024                                                       | Ítems de Oferta Ingresados 🚺                           |
| Item Nº 2 CARTUCH<br>Cantidad: 10,00 UNIDAD               | U DE TINTA PARA IMPI                                          | KESUKA (Cod. Articulo 1879)                                  | ✓ Ofertar en este ítem                                 |
| Características                                           |                                                               |                                                              |                                                        |
| Tipo                                                      | Igual a Original                                              |                                                              |                                                        |

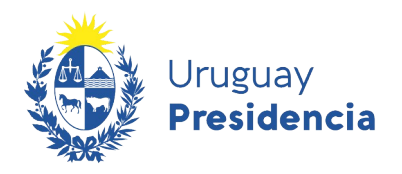

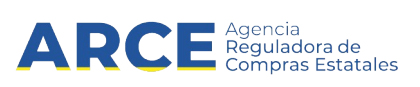

## Ingresar oferta económica

9. Haga clic en Ofertar en este ítem. Aparecerá una pantalla como la siguiente:

| Ofertar en línea Licitación Abreviada 4<br>Ministerio de Economía y Finanzas   Dirección General Imp | 4000/2020<br>positiva                                            |                                                                                                | nempo para colizar. Zo dias                         |
|----------------------------------------------------------------------------------------------------|------------------------------------------------------------------|------------------------------------------------------------------------------------------------|-----------------------------------------------------|
|                                                                                                    | Ítems de oferta para el ítem Nº 2<br>IMPRESORA (Cod. Artículo 18 | CARTUCHO DE TINTA PARA<br><sup>79)</sup>                                                       | C Recepción de ofertas hasta: 31/12/2020 - 12:00 hs |
| Pedido                                                                                               | Información general                                              |                                                                                                | Los campos con * son obligatorios                   |
| Cantidad: 10,00 UNIDAD                                                                               | Variación:                                                       |                                                                                                |                                                     |
| Características                                                                                      |                                                                  | Este campo permite discriminar varias ofertas del mismo ítem, por<br>ejemplo opción 1, 2, etc. |                                                     |
| Tipo Igual a Original                                                                                | * Cantidad ofertada:                                             | 10,00 UNIDAD                                                                                   |                                                     |
| Ir al ítem                                                                                           | * Precio unitario sin impuestos:                                 | 0,0000 PESOS URUGUAYOS V                                                                       |                                                     |
| Nº 1 CABLE COAXIAL<br>(Cod. Artículo 8600)                                                           | Impuestos que aplican:                                           |                                                                                                |                                                     |
| Nº 2 CARTUCHO DE TINTA PARA<br>- IMPRESORA<br>(Cod. Artículo 1879)                                   | Precio unitario con impuestos:                                   | \$ 0,00                                                                                        |                                                     |
| Nº 3 MANTENIMIENTO DE<br>- FOTOCOPIADORA                                                             | Precio total con impuestos:                                      | \$ 0,00                                                                                        |                                                     |
| (Cod. Artículo 1447)                                                                                 | Características                                                  |                                                                                                |                                                     |
| Nº 4 MEMORIA USB<br>(Cod. Artículo 11390)                                                            | * Tipo :                                                         | Original                                                                                       |                                                     |
| Nº 5 MOUSE<br>(Cod. Artículo 1831)                                                                   | Regímenes de preferencia                                         |                                                                                                |                                                     |
| Nº 6 PAPEL PARA IMPRESORA Y/O<br>- FOTOCOPIADORA 80 G/M2                                             | Tipos:                                                           | Seleccione v                                                                                   |                                                     |
| (Cod. Articulo 38917)<br>Nº 7 PARLANTE                                                               | Observaciones                                                    |                                                                                                |                                                     |
| F                                                                                                    | Ingrese las observaciones que<br>considere necesarias:           |                                                                                                |                                                     |
|                                                                                                    |                                                                  |                                                                                                | Guardar Cancelar                                    |

10. Ingrese la oferta para el ítem seleccionado teniendo en cuenta la explicación de la siguiente tabla:

#### Los campos con (\*) son obligatorios.

| Campo                                       | Descripción                                                                                                    |
|---------------------------------------------|----------------------------------------------------------------------------------------------------|
| Variación                                   | Este campo corresponde cuando quiere cotizar más de una opción para el mismo ítem.                                                                                                    |
|                                             | Por ejemplo: puede incluir el ítem dos veces y en el campo variación puede ingresar: origen brasil en una línea y origen japón en la otra línea.                                                                       |
| Cantidad Ofertada (*)                       | Es la cantidad que oferta de ese ítem, por defecto se muestra la cantidad solicitada en el llamado. Tenga en cuenta el dato <b>unidad</b> . El sistema le permite ingresar una cantidad menor o mayor a la solicitada. |
| Precio unitario sin<br>Impuestos <b>(*)</b> | Es el precio sin impuestos de ese ítem, permite ingresar números con hasta cuatro decimales de precisión.                                                                                                    |
|                                             | Para calcularlo tenga en cuenta el dato <b>unidad</b> . También es importante considerar los campos que describen al ítem, por ejemplo: Variante, Medida de                                                            |

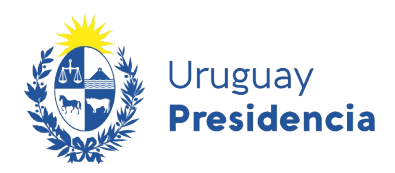

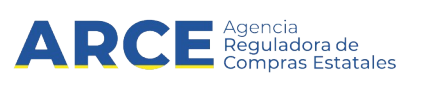

Variante, etc. Así como también las características que serán explicadas más adelante en este mismo manual.

Por ejemplo: si cotiza 3 unidades de mermelada, para calcular el precio, es importante saber si las unidades son envases de 1 Kg o 3 Kg.

Moneda

Si no le permite cambiar la moneda, es porque el Organismo responsable de la compra predefinió la moneda en la que quiere que ese ítem sea cotizado. De lo contrario elija la moneda en que se está cotizando ese ítem. Con **Más opciones...**, aparece el listado de monedas extendido:

| PESOS URUGUAYOS   DOLAR PIZARRA VENDEDOR  |
|-------------------------------------------|
| DOLAR PIZARRA VENDEDOR                    |
| DOLAD DDOMEDIO                            |
| DOLAR PROMEDIO                            |
| EURO                                      |
| EURO TRANSFERENCIA                        |
| FLORINES HOLANDESES                       |
| FRANCO BELGA                              |
| FRANCO FRANCES                            |
| FRANCO SUIZO                              |
|                                           |
|                                           |
|                                           |
| OPLIGACIONES LIPOTECARIAS REA ILISTARI ES |
| DESETAS                                   |
| PESO ARGENTINO                            |
| PESO ARGENTINO BILLETE COMPRADOR          |
| PESO ARGENTINO BILLETE VENDEDOR           |
| PESO CHILENO                              |
| PESO COLOMBIANO                           |
| PESOS URUGUAYOS                           |

Impuestos que aplican Precio total con impuestos el que está por defecto asociado al ítem en el catálogo. Si el lo contrario si el impuesto no es el correcto para esa oferta, elija del listado **Seleccione...**, espere que se carguen todos los impuestos y elija el que corresponda:

| IVA BASICO 🔹 | 22,00 % |
|--------------|---------|
| Seleccione   |         |
| IVA BASICO   |         |
| IVA EXENTO   | 1       |
| IVA MINIMO   |         |

Verifique el % del impuesto en el campo que se ubica al costado derecho.

El campo **Precio total con impuestos** se completará teniendo en cuenta la cantidad ofertada, el precio unitario sin impuestos y el impuesto indicado.

Características Dependiendo del ítem que sea las características que tendrá asociadas, por ejemplo: color, modelo, tamaño, etc. Algunas características vienen predefinidas y podrá hacer clic en el botón --- que se encuentra a la derecha y otras características deberán ser ingresadas por usted, a veces cumpliendo

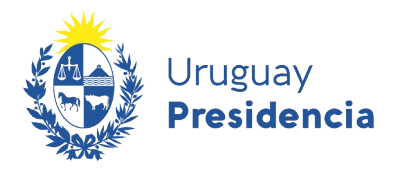

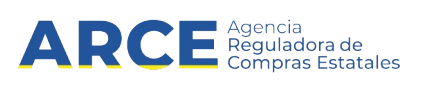

determinadas condiciones preestablecidas.

Regímenes de preferenciaEl TOCAF prevé regímenes y procedimientos de contratación especiales, que promuevan el desarrollo de determinados proveedores. Sugerimos la lectura de la normativa vigente para poder elegir en el sistema el subprograma que corresponda:

| Seleccione •                        |  |
|-------------------------------------|--|
| Seleccione                          |  |
| MIPYMES                             |  |
| Preferencia a la Industria Nacional |  |

**NOTA**: Si selecciona la opción *MIPYMES*, al hacer clic en **Guardar** como se indica en el paso 11 aparecerá una ventana emergente donde deberá indicar si se trata de un micro, pequeña o mediana empresa. Para hacerlo haga clic en la opción **Seleccionar** que corresponda:

| Programa de C | ntratación Pública para el Desarrollo X |
|---------------|-----------------------------------------|
| Mediana       | Seleccionar                             |
| Micro         | ⊘ Seleccionar                           |
| Pequeña       | Seleccionar                             |
|               |                                         |
|               | Cerrar                                  |

En caso que seleccionara una opción equivocada, podrá enmendarlo desde la pantalla de inicio haciendo clic en **Editar categorías**:

| Ofertar en línea<br>Ministerio de Economía y | Licitación Abreviada 4000/2020<br>Finanzas   Dirección General Impositiva | renyo per couze. Za una                               |
|----------------------------------------------|---------------------------------------------------------------------------|-------------------------------------------------------|
|                                              |                                                                           | C Recepción de ofertas hasta: 31/12/2020 - 12:00 hs   |
| C Editar Categorías                          |                                                                           | ♥ Ver todos los items de oferta 🔒 Imprimir Oferta     |
| Items de la compra                           | Archivos adjuntos                                                         |                                                       |
| Ítem Nº 1 CABLE<br>Cantidad: 6,00 M          | COAXIAL (Cod. Artículo 8600)                                              | ltems de Oferta Ingresados 💿<br>🗸 Ofertar en este Rem |

Aparecerá una ventana emergente como la que se muestra donde deberá seleccionar la opción correcta y luego clic en **Aceptar**:

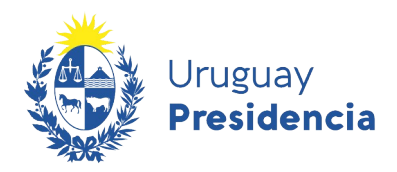

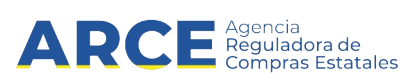

| Programa de Contratación Pública para el Desarrollo |                                                                  |  |  |
|-----------------------------------------------------|------------------------------------------------------------------|--|--|
| Régimen de preferencia                              | Categoría                                                        |  |  |
| MIPYMES                                             | Micro<br>Ninguna<br>Más Opciones<br>Micro<br>Aceptar<br>Cancelar |  |  |

#### Observaciones

Si quiere agregar información, digite en este campo la observación del ítem.

11. Finalmente haga clic en el botón **Guardar** para almacenar su oferta. Chequee que el sistema le devuelva el siguiente mensaje:

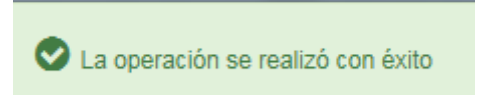

Si hace clic en el botón **Guardar** y tiene algún error, este se indica de la siguiente forma:

| Información general  |                                                                                                | Los campos con * son obligatorio                                            |
|----------------------|------------------------------------------------------------------------------------------------|-----------------------------------------------------------------------------|
| Variación:           |                                                                                                |                                                                             |
|                      | Este campo permite discriminar varias orertas del mismo item, por<br>ejemplo opción 1, 2, etc. |                                                                             |
| * Cantidad ofertada: | 0,00 UNDAD                                                                                     | La cantidad ofertada es Error 1 de 1<br>requerida y debe ser<br>mayor que 0 |

**Importante:** recuerde que podrá guardar las ofertas hasta la fecha y hora tope indicada en la publicación del Llamado, superado ese plazo no podrá alterar las ofertas cargadas. En el margen superior derecho de la pantalla podrá chequear dichas fechas:

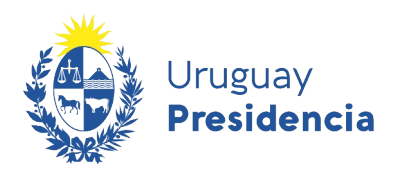

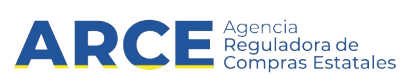

| Uruguay<br>Presidencia                                                                            | ia<br>ladora de<br>oras Estatales Sistema de Información de Compras | s y Contrataciones Estatales                                                                |                                                     |
|---------------------------------------------------------------------------------------------------|---------------------------------------------------------------------|---------------------------------------------------------------------------------------------|-----------------------------------------------------|
| Archivo   Operación   Consulta   Ayuda                                                            |                                                                     |                                                                                             | ٨                                                   |
| Ofertar en línea Compra Directa 971.<br>Administración de Servicios de Salud del Estado   Hospita | 2020<br>Pasteur                                                     |                                                                                             | Tiempo para cofizar: 00:27:14                       |
|                                                                                                   | Ítems de oferta para el ítem № 1 M                                  | EGHOMETRO (Cod. Artículo 78830)                                                             | C Recepción de ofertas hasta: 03/12/2020 - 12:30 hs |
|                                                                                                   | Información general                                                 |                                                                                             | Los campos con * son obligatorios                   |
| Cantidad: 1,00 UNIDAD<br>Moneda: PESOS URUGUAYOS                                                  | Variación:                                                          | Este campo permite discriminar varias ofertas del mismo ítem, por ejemplo opción 1, 2, etc. |                                                     |
| ۱                                                                                                 |                                                                     |                                                                                             |                                                     |

Para continuar con el cargado de ofertas y volver al menú principal haga clic en Inicio, ahí

## podrá visualizar los ítems de oferta e imprimir la oferta:

| ltems de la compra                    | Archivos adjuntos                              |                              |
|---------------------------------------|------------------------------------------------|------------------------------|
| Ítem Nº 1 MANT<br>Cantidad: 300,00 HO | ENIMIENTO DE AREAS VERDES (Cod. Artículo 8513) | Ítems de Oferta Ingresados 1 |

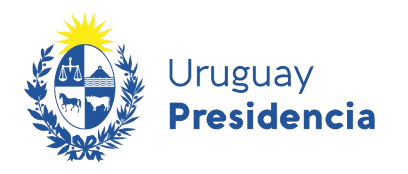

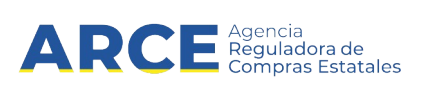

#### Si hace clic en Ver ítems de oferta, lo llevará a la siguiente pantalla:

| Ofertar en línea Licitación Abreviada 4<br>Ministerio de Economía y Finanzas   Dirección General Impo | 000/2020<br>bistiva                                                                                            | Tiempo para cotizar. 29 días                        |
|----------------------------------------------------------------------------------------------------|----------------------------------------------------------------------------------------------------|-----------------------------------------------------|
| Inicio                                                                                                | Ítems de oferta para el ítem Nº 2 CARTUCHO DE TINTA PARA<br>IMPRESORA (Cod. Artículo 1879)                     | C Recepción de ofertas hasta: 31/12/2020 - 12:00 hs |
| Pedido Cantidad: 10,00 UNIDAD Características                                                         |                                                                                                    | + Agregar otro ítem de oferta                       |
|                                                                                                    | Cantidad ofertada: 10,00 UNIDAD Precio Unit S/Imp.: \$5,00 Impuesto: IVA BASICO<br>Monto Total C/Imp.: \$61,00 | C? Modificar îtem de oferta 👻                       |
|                                                                                                    | Características                                                                                                | Cel Copiar este ítem de oferta                      |
|                                                                                                    | Tipo Original                                                                                                  | Diminar este ítem de oferta                         |

Donde podrá agregar otro ítem de oferta o modificarlo (copiarlo o eliminarlo).

### Cargar archivos adjuntos

12. También puede complementar su oferta subiendo archivos, para hacerlo, seleccione la solapa **Archivos adjuntos**:

| Items de la compra                       | Archivos adjuntos                                  |                                                  |
|------------------------------------------|----------------------------------------------------|--------------------------------------------------|
| Ítem Nº 1 MANTE<br>Cantidad: 300,00 HOR/ | NIMIENTO DE AREAS VERDES (Cod. Artículo 8513)<br>a | Ítems de Oferta Ingresados 1 Ver ítems de oferta |

#### Aparecerá una pantalla como la que se muestra:

| Items de la compra | Archivos adjuntos    |             |      |
|--------------------|----------------------|-------------|------|
| Agregar o elimina  | ar archivos adjuntos |             |      |
| Selecciona         | r archivo:           |             |      |
| Archivo sele       | ccionado:            |             |      |
| De                 | scripción:           |             |      |
|                    | Agregar archivo      |             |      |
| Archivos adjunto   | s de la oferta       |             |      |
| Archivo            | Тіро                 | Descripción | Hash |

13. Haga clic en el botón **Examinar...**, seleccione el archivo a subir. Están permitidos los archivos con extensión: txt, rtf, pdf, doc, docx, xls, xlsx, odt, ods, zip, rar y 7z. El tamaño máximo por

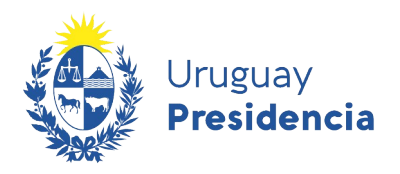

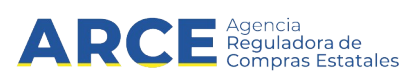

archivo es de 100 Mb.

- 14. De manera obligatoria deberá ingresar una descripción al archivo subido en el campo **Descripción**.
- 15. Finalmente deberá hacer clic en el botón Agregar archivo.
- 16. Si quiere subir un archivo confidencial deberá hacer clic directamente en **Adjuntar archivos confidenciales**. Un archivo clasificado como confidencial sólo será visto por los funcionarios de las unidades de compra y un archivo no confidencial será visto por los funcionarios de las unidades de compra y por todos los oferentes que participen en la compra. En tanto el listado y el código Hash de cada documento quedará visible a todos los oferentes.

Esta es la pantalla que verá al seleccionar la opción de subir archivos confidenciales, repita los pasos 13 a 15 que se detallan en la página anterior:

| Adjuntar archivos confidenciales                                                                                                    |  |
|----------------------------------------------------------------------------------------------------|--|
| La clasificación de la documentación en carácter de confidencial es de exclusiva responsabilidad del proveedor. El organismo contratante podrá descalificar la<br>oferta o tomar las medidas que estime pertinentes, si considera que la información ingresada en el sistema con carácter confidencial, no reúne los requisitos<br>exigidos por la normativa referida.                                                                                                    |  |
| Para evitar inconvenientes recuerde ingresar la documentación confidencial en archivos separados de la parte pública de su oferta, y realizar la clasificación en<br>base a los siguientes criterios:                                                                                                    |  |
| No se aceptará como información confidencial:                                                                                                    |  |
| <ul> <li>la relativa a los precios,</li> <li>la descripción de bienes y servicios ofertados, y</li> <li>las condiciones generales de la oferta.</li> </ul>                                                                                                    |  |
| Clasificar como confidencial este tipo de información puede ser causal de descalificación de toda la oferta.                                                                                                    |  |
| Puede ser clasificada como información confidencial:                                                                                                    |  |
| <ul> <li>Ia información relativa a sus clientes,</li> <li>Ia que pueda ser objeto de propiedad intelectual,</li> <li>Ia que refiera al patrimonio del oferente,</li> <li>Ia que comprenda hechos o actos de carácter económico, contable, jurídico o administrativo, relativos al oferente, que pudiera ser útil para un competidor, y</li> <li>Ia que esté amparada en una cláusula contractual de confidencialidad,</li> <li>aquella de naturaleza similar conforme a lo dispuesto en la Ley de Acceso a la Información (Ley Nº 18.381), y demás normas concordantes y complementarias.</li> </ul> |  |
| Recuerde que deberá incluir en la parte pública un resumen no confidencial de la información confidencial que ingrese (artículo 30 del Decreto Nº 232/010 de 2 de agosto de 2010).                                                                                                    |  |
| Seleccionar archivo: Examinar                                                                                                    |  |
| Archivo<br>seleccionado:<br>Descripción:<br>Agregar archivo confidencial                                                                                                    |  |
| Cerrar                                                                                                    |  |

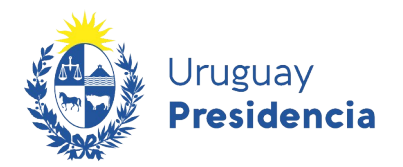

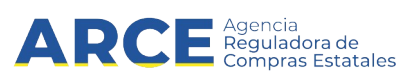

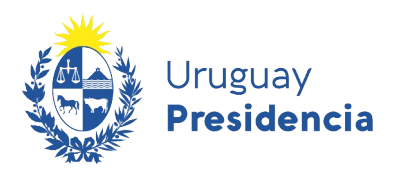

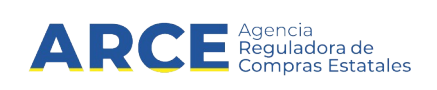

Nota: El artículo 65 del TOCAF señala qué informaciones se considerarán confidenciales y cuales no; adicionalmente, se profundiza dicha información en el punto 12.2 del **decreto** 131/014 de Pliego Único de Bases y Condiciones Generales para los Contratos de Suministros y Servicios No Personales. Sugerimos a todos los proveedores la lectura de estos artículos para clasificar correctamente sus documentos.

- 17. Repita estos pasos por cada archivo que quiere subir. No hay límite de archivos a subir.
- 18. Si sube equivocadamente un archivo, podrá hacer clic en **Eliminar archivo** para quitarlo de su oferta.

| Items de la compra Archivos adju | untos                |                         |                                          |                    |
|----------------------------------|----------------------|-------------------------|------------------------------------------|--------------------|
| Agregar o eliminar archivos a    | adjuntos             |                         |                                          |                    |
| Seleccionar archivo:             | Examinar             |                         |                                          |                    |
| Archivo seleccionado:            |                      |                         |                                          |                    |
| Descripción:                     |                      |                         |                                          |                    |
|                                  | Agregar archivo      |                         |                                          |                    |
| "                                | Adjuntar archivos co | nfidenciales            |                                          |                    |
| Archivos adjuntos de la ofert    | а                    |                         |                                          |                    |
| Archivo                          | Тіро                 | Descripción             | Hash                                     |                    |
| Informacion de clientes.pdf      | <b>a</b>             | Información de clientes | 6b8dce948892666ca9651bd780a6c92f2987c1ae | Eliminar archivo   |
| Propuesta Tecnica.pdf            |                      | Propuesta Técnica       | 6b8dce948892666ca9651bd780a6c92f2987c1ae | 🔟 Eliminar archivo |
|                                  |                      |                         |                                          |                    |
|                                  |                      |                         |                                          | 🛍 Eliminar Oferta  |

## Llamados a expresión de interés

En los procedimientos de Llamado a expresión de interés solo deberá adjuntar archivos, por esa razón en la pestaña "Ítems de compra" no verá nada y debe hacer clic en "Archivos adjuntos " para adjuntar la propuesta requerida:

| Uruguay<br>Presidencia<br>ARCE Compression de Compress y Contrataciones Estatales                                                              |                                                          |
|----------------------------------------------------------------------------------------------------|----------------------------------------------------------|
| Archivo   Operación   Consulta   Mantenimiento   Ayuda                                                                                         | R212290090012 - BARRACA PALMARES LIDA 🔕                  |
| Ofertar en línea Llamado a Expresión de Interés 1/2023<br>Ministerio de Economía y Frances   Dirección General Impositiva                      | Tiempo para cotzar: 00:06:21                             |
|                                                                                                    | C Recepción de ofertas hasta: 15/06/2023 - 16:57 hs      |
| Rems de la compra Archivos adjuntos                                                                                                    | 🖨 imprimir Oferta                                        |
| Item Nº 1 SERVICIO DE CONSULTORIA (Cod Anticulo 4771)<br>Cantidat 1,00 UNIDAD Moneda: PESOS URUGUAYOS                                          |                                                          |
|                                                                                                    | 🛍 Eliminar Oferta                                        |
| Agencia Reguladora de Comparas Estatalas Alacción à Parcelanta: E compara giura pár au compara giura pár au compara giura pár a 20 a 21 00 hz. | <b>b b comprase de</b><br>compras <b>cubernamentales</b> |

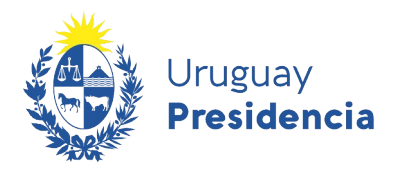

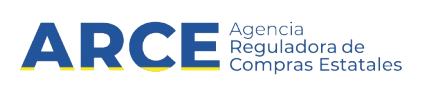

#### Ingresar ofertas en un procedimiento con apertura en dos etapas

En esta modalidad el proveedor deberá ingresar separadamente las ofertas técnica y económica. Para ello deberá cargar la oferta técnica como lo hace habitualmente, y el sistema prevé un nuevo campo para cargar la oferta económica.

Cumplida la fecha y hora tope de recepción de ofertas, se abrirán automáticamente sólo los archivos adjuntos clasificados como **Archivo de la oferta técnica** de todos los proveedores.

Una vez realizada la etapa de estudio técnico se procederá a abrir las ofertas económicas de los proveedores que pasaron dicha etapa.

Para cotizar en esta modalidad de apertura electrónica deberá seguir los pasos que se detallan a continuación:

- 1. Siga los pasos 1 a 11 para el ingreso de las ofertas, que se detalla en el capítulo Ingreso de las ofertas.
- 2. Al acceder a la pestaña Archivos adjuntos podrá ingresar tres tipos de archivos:
- Archivos de la oferta técnica, que estarán disponibles en la apertura técnica para el comprador y para todos los oferentes del procedimiento.
- Archivos confidenciales, que estarán disponibles en la apertura técnica sólo para el comprador.
- Archivos de la propuesta económica, que estarán disponibles en la apertura económica para el comprador y para todos los oferentes del procedimiento que pasan la evaluación técnica.

Para ingresar la oferta económica haga clic en Adjuntar propuesta económica:

| Items de la compra                                      | Archivos adjuntos                                    |                                                                                                    |
|---------------------------------------------------------|------------------------------------------------------|----------------------------------------------------------------------------------------------------|
| Agregar o elimina                                       | ar archivos adjur                                    | ntos                                                                                                    |
| La documentación aquí ir<br>Recuerde NO incluir la j    | ngresada solamente pod<br>propuesta económica.       | rá contener la información técnica y documentación de su oferta.                                                             |
| La desagregación de la ir<br>la oferta o tomar las medi | nformación es de exclusi<br>idas que estime pertinen | va responsabilidad del proveedor, pudiendo el organismo convocante descalificar<br>tes, en caso de incorrecta clasificación. |
| Selecciona                                              | ar archivo: Exam                                     | inar                                                                                                    |
| Archivo sele                                            | ccionado:                                            |                                                                                                    |
| De                                                      | scripción:                                           |                                                                                                    |
|                                                         | Agreg                                                | par archivo                                                                                                    |
|                                                         | 🔒 Adjur                                              | ntar archivos confidenciales                                                                                                 |
|                                                         | \$ Adjur                                             | itar propuesta económica                                                                                                    |

Andes 1300 piso / - CP: 11100 - Montevideo - Uruguay - 1ei (+598) 2004 53 00

Archivos adjuntos de la oferta

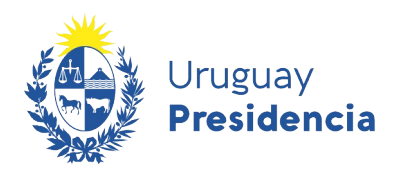

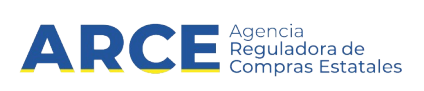

## 3. Aparecerá una pantalla como la que se muestra a continuación.

#### Adjuntar propuesta económica

La documentación aquí ingresada deberá contener información económica de su oferta.

La desagregación de la información es de exclusiva responsabilidad del proveedor, pudiendo el organismo convocante descalificar la oferta o tomar las medidas que estime pertinentes, en caso de incorrecta clasificación.

| Sele | ccionar archivo:         | Examinar                    |        |
|------|--------------------------|-----------------------------|--------|
|      | Archivo<br>seleccionado: |                             |        |
|      | Descripción:             |                             |        |
|      |                          | Agregar propuesta económica |        |
|      |                          |                             | Cerrar |

- 4. Haga clic en el botón **Examinar** para seleccionar un archivo. Luego ingrese una **Descripción**. Para finalizar haga clic en **Agregar propuesta económica**.
- 5. Cargue los demás archivos como se indica en los pasos 12 a 16 del capítulo Ingreso de las ofertas. Una vez cargados los archivos adjuntos de la oferta se visualizarán de esta manera:

#### Archivos adjuntos de la oferta

| Archivo                     | Тіро     | Descripción             | Hash                                     |                          |
|-----------------------------|----------|-------------------------|------------------------------------------|--------------------------|
| Detalle economico.pdf       | \$       | Detalle económico       | 6b8dce948892666ca9651bd780a6c92f2987c1ae | 🛍 Eliminar archivo       |
| Informacion de clientes.pdf | <b>e</b> | Información de clientes | 6b8dce948892666ca9651bd780a6c92f2987c1ae | <u> Eliminar archivo</u> |
| Propuesta Tecnica.pdf       |          | Propuesta Técnica       | 6b8dce948892666ca9651bd780a6c92f2987c1ae | 🗓 Eliminar archivo       |

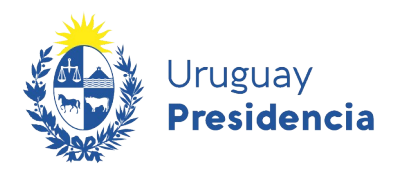

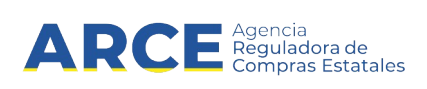

#### Información posterior a la apertura

Una vez que la unidad de compra inicie el ingreso de ofertas, o se haga automáticamente si se trata de una apertura electrónica, tendrá disponible el cuadro comparativo de ofertas el cual podrá descargarlo en formato xls para uso personal en caso de necesitarlo. Tenga presente que solo los proveedores que participaron de un procedimiento podrán ingresar a la información contenida dentro del mismo.

Para ello siga los siguientes pasos:

- 1. Ingrese al sitio https://www.gub.uy/agencia-reguladora-compras-estatales, y siga los pasos 1 y 2 del capítulo Ingreso de las ofertas.
- 2. Busque el procedimiento sobre el que se le solicitó la corrección e ingrese al mismo. Para ello siga los 3 a 5 del capítulo Ingreso de las ofertas. Verá una pantalla como la siguiente:

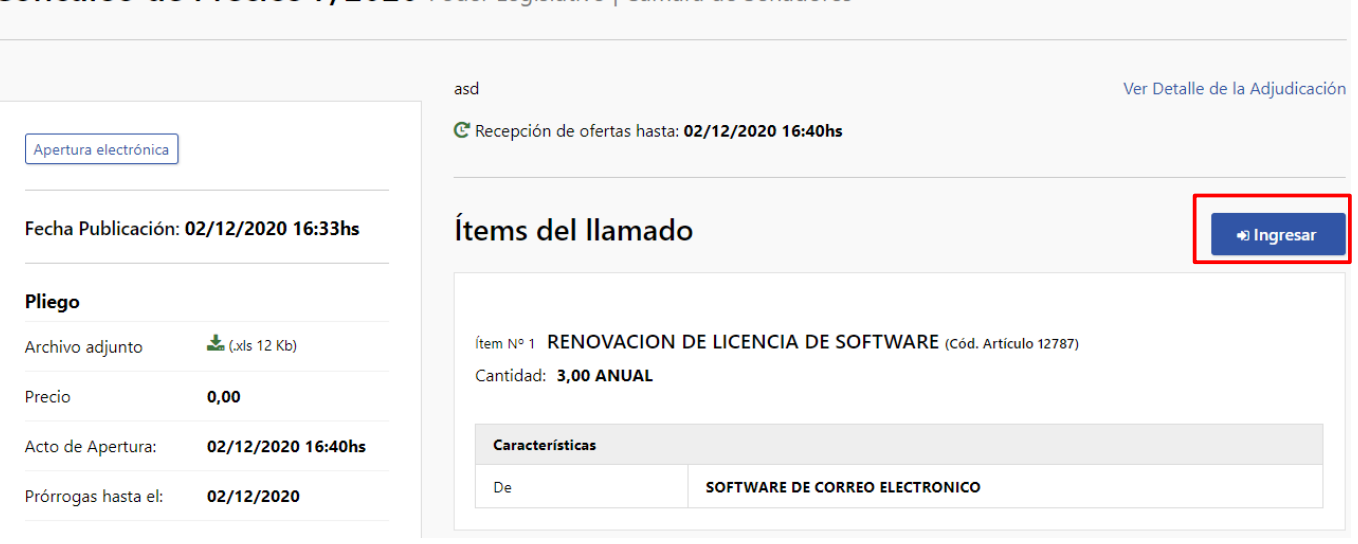

## Concurso de Precios 7/2020 Poder Legislativo | Cámara de Senadores

#### 3. Haga clic en el botón **Ingresar** y siga los pasos 6 a 8 del capítulo Ingreso de las ofertas.

#### Verá una pantalla como la siguiente:

| Concurso de Precios 7/2020<br>Poder Legislativo   Cámara de Senadores |                                                                                            | Estado de la compra Adjudicación Aprobada                                              |
|-----------------------------------------------------------------------|--------------------------------------------------------------------------------------------|----------------------------------------------------------------------------------------|
| inicio                                                                |                                                                                            | C Recepción de ofertas hasta: 02/12/2020 - 16:40 hs<br>O Ver todos los ítems de oferta |
| ( Inicio                                                              | Items de la compra Archivos adjuntos Solicitudes de corrección de oferta                   |                                                                                        |
| Oferentes DE MATTOS DE MELLO JOSE LUIS RUT- 180148860012              | Ítem Nº 1 RENOVACION DE LICENCIA DE SOFTWARE (Cod. Artículo 12787)<br>Cantidad: 3,00 ANUAL | Ítems de Oferta Ingresados 1                                                           |
| MEMORY S R L                                                          | Características                                                                            |                                                                                        |
|                                                                       | Presentación                                                                               |                                                                                        |
| Cuadro comparativo de Ofertas                                         | Medida presentación                                                                        |                                                                                        |

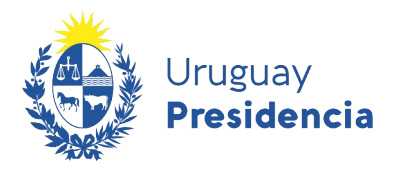

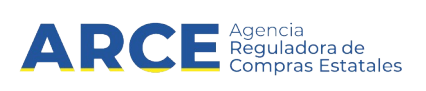

Bajo el título *Oferentes* verá los proveedores que participaron del procedimiento. Al seleccionar uno podrá ver la información ingresada por ese proveedor, consultando las pestañas *Ítems de la compra*, *Archivos adjuntos* y *Solicitud de corrección de oferta*.

**NOTA:** los archivos adjuntos no estarán disponibles en el sistema cuando la oferta fue entregada de forma física.

#### Ingresar una respuesta a una solicitud de corrección de ofertas

Si la administración le ha solicitado una corrección a su oferta, en la página principal elija la solapa **Solicitudes de corrección de oferta**:

| Licitación Abreviada 332211/2020<br>Ministerio de Defensa Nacional   Comando General de la Arr | nada                  |                   |                      |                                     | Estado d               | e la compra:Ofertas en Proceso |
|------------------------------------------------------------------------------------------------|-----------------------|-------------------|----------------------|-------------------------------------|------------------------|--------------------------------|
| Inicio                                                                                         |                       |                   |                      |                                     | C Recepción de ofertas | ; hasta: 01/12/2020 - 20:02 hs |
| Oferentes<br>DE MATTOS DE MELLO JOSE LUIS<br>RUT - 190148990012                                | Items de la compra    | Archivos adjuntos | Solicitudes de corre | cción de oferta                     | ۷۵<br>ا                | er todos los ítems de oferta   |
| MEMORY S R L                                                                                   | Fecha Ingreso         | Fecha Hora        | lope Respuesta       | Solicitud                           | Estado                 |                                |
| Cuadro comparativo de Ofertas                                                                  | 01/12/2020 - 20:04 hs | 01/12/2020 -      | 20:15 hs             | Subir archivo con imagen de cartuch | io Preparada           | Seleccionar                    |

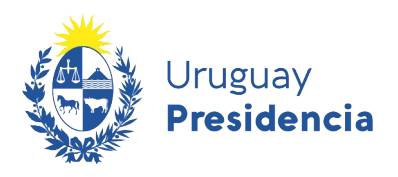

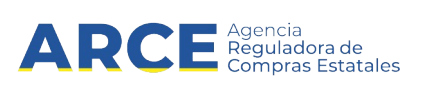

4. Seleccione la solicitud que responderá haciendo clic en **Seleccionar** al final de la línea, aparecerá la siguiente pantalla:

|                      |                       |                             |                    | Fecha t              | ope para contesta<br>la solicitud |
|----------------------|-----------------------|-----------------------------|--------------------|----------------------|-----------------------------------|
| Solicitud de co      | rrección de oferta    | Descripción de la           | Fecha hora tope re | espuesta: 01/12/2020 | - 20:15 hs                        |
| Estado: Preparada    |                       | solicitud                   |                    | Respuesta            |                                   |
| Subir archivo con in | nagen de cartucho     |                             |                    |                      |                                   |
| Agregar o elim       | inar archivos adjunt  | os                          |                    |                      |                                   |
|                      | Seleccionar archivo:  | Examinar                    | Cargar and         | rchivos y            |                                   |
|                      | Archivo seleccionado: |                             |                    |                      |                                   |
|                      | Descripción:          |                             |                    |                      |                                   |
|                      |                       | Agregar archivo             |                    |                      |                                   |
|                      |                       | 🔒 Adjuntar archivos confide | enciales           |                      |                                   |
| Archivos adjun       | tos a la solicitud de | corrección                  |                    |                      |                                   |
| Archivo              | Тіро                  | Descripció                  | n                  | Hash                 |                                   |
|                      |                       |                             | Guardar            | Finalizar            | Cancelar                          |

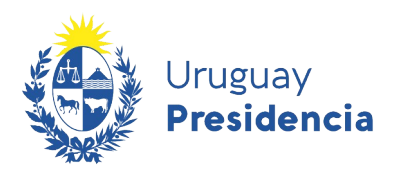

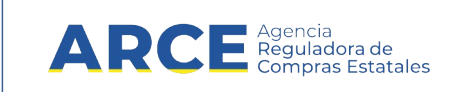

5. Escriba una respuesta en el campo que está a la derecha de la solicitud. Puede ingresar uno o varios archivos haciendo clic en el botón Examinar.... Ingrese una descripción en el cuadro Descripción. Si el archivo a cargar es confidencial, debe seleccionar la opción Adjuntar archivos confidenciales, el resto de los pasos son los mismos.

| Subir archivo con imagen de cartucho |  |
|--------------------------------------|--|
|                                      |  |

## Agregar o eliminar archivos adjuntos

| Se   | eccionar archivo: | Examinar                         |
|------|-------------------|----------------------------------|
| Arch | ivo seleccionado: |                                  |
|      | Descripción:      |                                  |
|      |                   | Agregar archivo                  |
|      |                   | Adjuntar archivos confidenciales |

## Archivos adjuntos a la solicitud de corrección

| Archivo                | Тіро | Descripción       | Hash    |                        |          |
|------------------------|------|-------------------|---------|------------------------|----------|
| Imagen de cartucho.pdf |      | Imagei<br>Guardar | Guardar | Finalizar<br>Finalizar | Cancelar |

6. Haga clic en el botón Guardar.

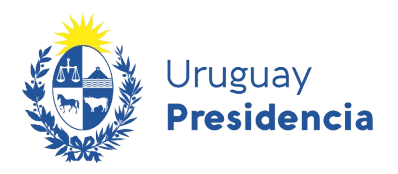

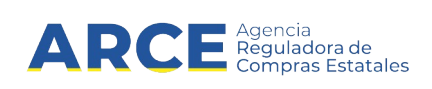

7. Si desea enviar la respuesta en el momento, haga clic en el botón **Finalizar**, el estado de la solicitud pasará a ser Finalizada y estará disponible para el organismo. Si solo se da clic en Guardar, la solicitud quedará disponible para el organismo al momento de vencerse el plazo para la respuesta.

| Solicitud de corrección de oferta    |    | Fecha hora tope respuesta: | 01/12/2020 - 20:15 hs |
|--------------------------------------|----|----------------------------|-----------------------|
| Estado: Finalizada                   |    |                            |                       |
| Subir archivo con imagen de cartucho |    | Se adjunta imagen solici   | tada.                 |
| Agregar o eliminar archivos adjunto  | DS |                            |                       |

| Seleccionar archivo:  | Examinar                         |
|-----------------------|----------------------------------|
| Archivo seleccionado: |                                  |
| Descripción:          |                                  |
|                       | Agregar archivo                  |
|                       | Adjuntar archivos confidenciales |

Archivos adjuntos a la solicitud de corrección

| Archivo                | Тіро | Descripción        | Hash |                 |
|------------------------|------|--------------------|------|-----------------|
| Imagen de cartucho.pdf |      | Imagen de cartucho |      | Diminar archivo |

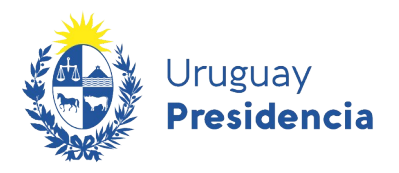

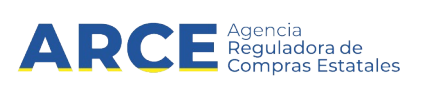

#### Imprimir las ofertas

Para imprimir las ofertas que cargó *en un procedimiento que aun se encuentra vigente* siga los siguientes pasos:

- 1. Ingrese al sitio https://www.gub.uy/agencia-reguladora-compras-estatales, y siga los pasos 1 y 2 del capítulo Ingreso de las ofertas.
- 2. Busque el procedimiento del que quiera imprimir sus ofertas e ingrese al mismo. Para ello siga los 3 a 5 del capítulo Ingreso de las ofertas. Verá una pantalla como la siguiente:

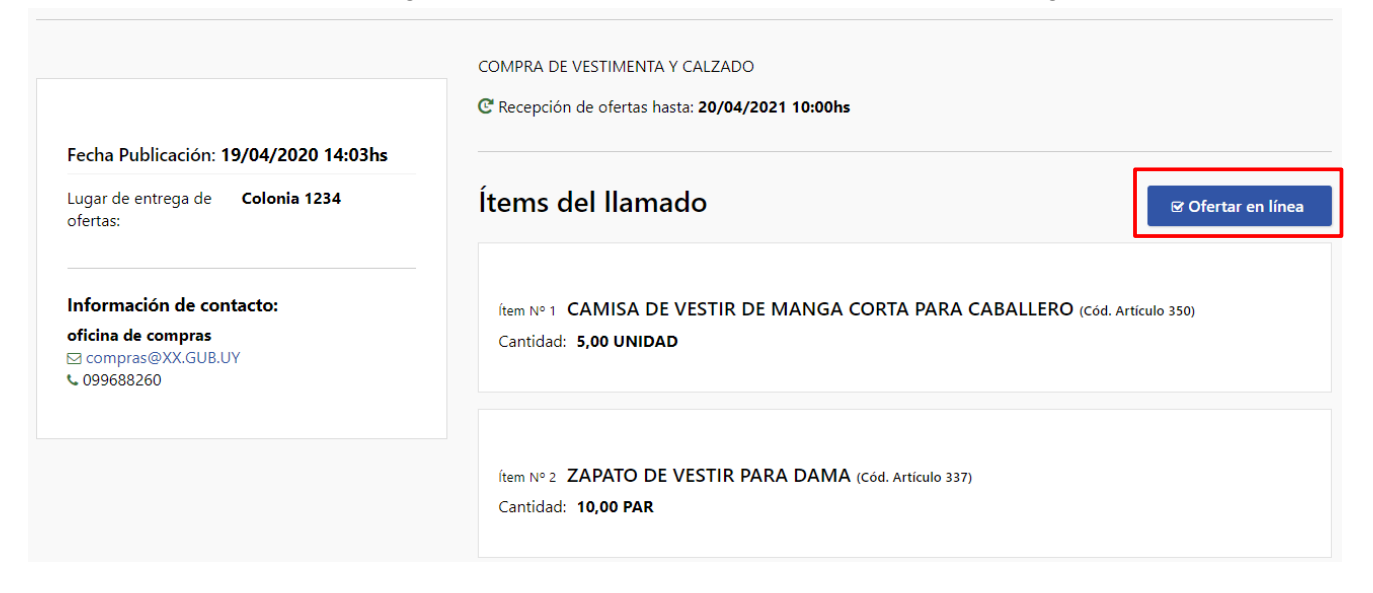

3. Haga clic en el botón **Ofertar en línea** y siga los pasos 6 a 8 del capítulo Ingreso de las ofertas. Verá una pantalla como la siguiente:

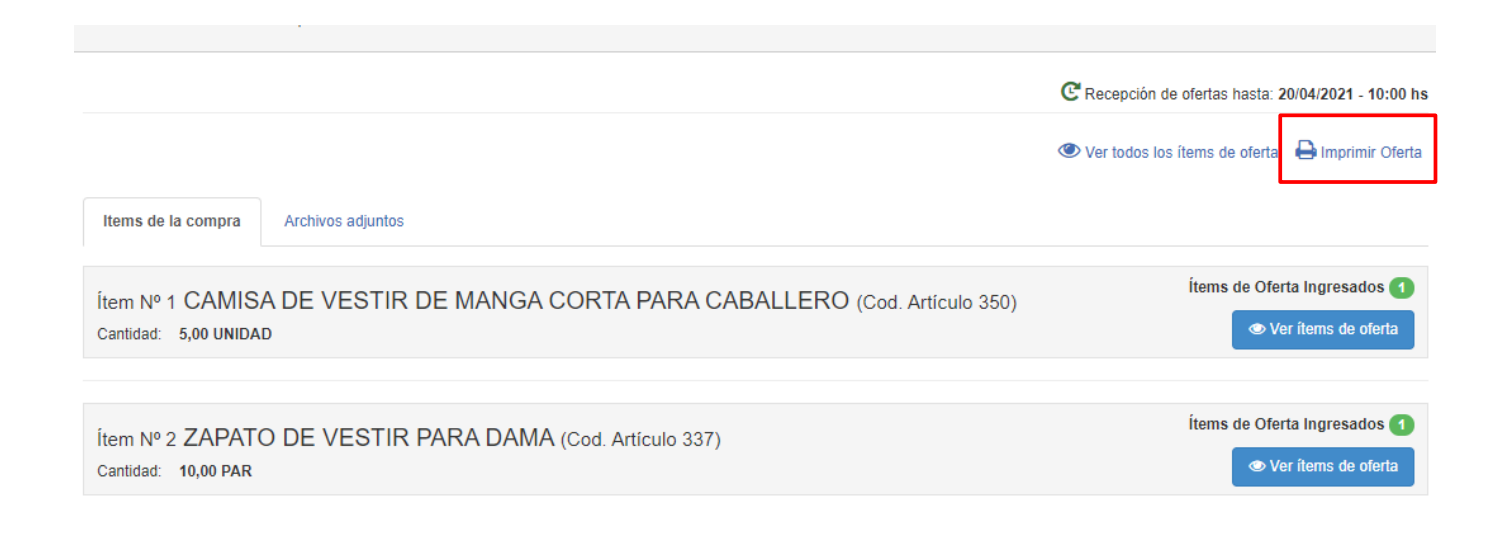

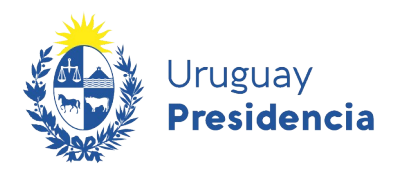

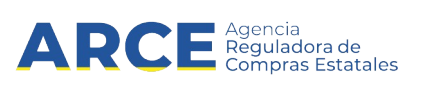

4. Haga clic en el botón **Imprimir oferta**. Le descargará un archivo en formato pdf como el que se muestra:

Fecha de impresión: 03/12/2020 14:29

## R: 212290090012-BARRACA PALMARES LTDA

Detalle de la oferta para la compra:

Compra Directa 253130 / 2020

Ministerio de Defensa Nacional | Comando General de la Armada

#### Ítem Nº1 CAMISA DE VESTIR DE MANGA CORTA PARA CABALLERO (Cód. Artículo: 350)

| Cantidad Ofertada:   | 5,00     | UNIDAD | Precio Unit s/Imp. : | \$100,00 | Impuesto: | IVA BASICO |
|----------------------|----------|--------|----------------------|----------|-----------|------------|
| Monto Total c/Imp. : | \$610,00 |        |                      |          |           |            |
| Características      |          |        |                      |          |           |            |
| Talle                | 36       |        |                      |          |           |            |
| Presentación         |          | -      |                      |          |           |            |
| Medida Presentación  |          | -      |                      |          |           |            |

| Ítem Nº2 ZAPATO DE    | VESTIR PARA DAMA (Cód. | Artículo: 337)       |          |                      |
|-----------------------|------------------------|----------------------|----------|----------------------|
| Cantidad Ofertada: 10 | ,00 PAR                | Precio Unit s/Imp. : | \$500,00 | Impuesto: IVA BASICO |
| Monto Total c/Imp. :  | \$6.100,00             |                      |          |                      |
| Características       |                        |                      |          |                      |
| Talle<br>Presentación | 34                     |                      |          |                      |

Importante: Para el cálculo del Monto total cotizado (c/imps.) el sistema solo toma un precio por ítem, es decir, si para un mismo ítem tiene dos cotizaciones, el sistema para la suma total va a considerar solo la oferta más alta.

En caso de haber cotizado en varias monedas diferentes, aparecerán en el campo **Monto total cotizado (c/imps.)** los importes discriminados por cada tipo de Moneda.

Por lo tanto, dicho monto no tiene por qué corresponder con el monto para la garantía de mantenimiento de oferta.

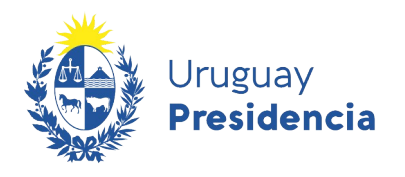

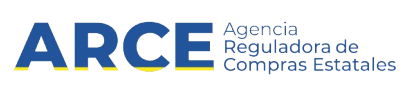

#### Descargar cuadro comparativo de ofertas

#### Haga clic en Cuadro comparativo de Ofertas:

| Concurso de Precios 7/2020<br>Poder Legislativo   Cámara de Senadores |                                                                                            | Estado de la compra:Adjudicación Aprobada           |
|-----------------------------------------------------------------------|--------------------------------------------------------------------------------------------|-----------------------------------------------------|
| Inicio                                                                |                                                                                            | C Recepción de ofertas hasta: 02/12/2020 - 16:40 hs |
| Inicio                                                                | Items de la compra Archivos adjuntos Solicitudes de corrección de oferta                   |                                                     |
| Oferentes     DE MATTOS DE MELLO JOSE LUIS     RUT - 190148990012     | Ítem Nº 1 RENOVACION DE LICENCIA DE SOFTWARE (Cod. Artículo 12787)<br>Cantidad: 3,00 ANUAL | Ítems de Oferta Ingresados 1                        |
| MEMORY S R L                                                          | Características                                                                            |                                                     |
| RUT - 212192950017                                                    | De SOFTWARE DE CORREO ELECTRONICO                                                          |                                                     |
|                                                                       | Presentación                                                                               |                                                     |
| Cuauro comparativo de Oleitas                                         | Medida presentación                                                                        |                                                     |

Verá una pantalla como la siguiente. Podrá descargar los ítems en columnas o filas.

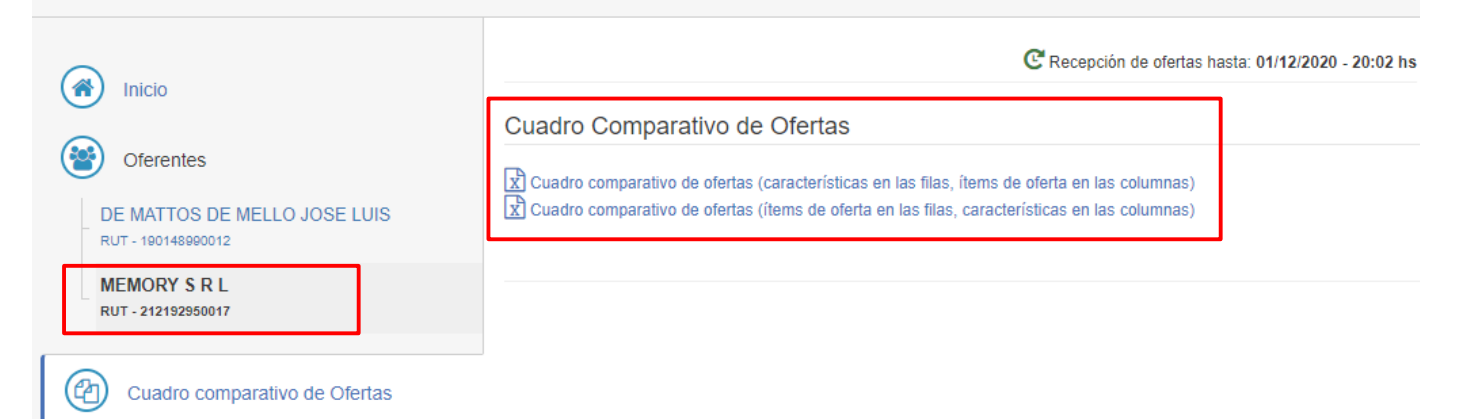

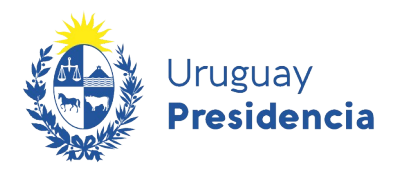

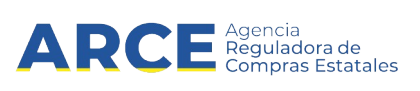

#### Consultar las órdenes de compra

Después de adjudicado el procedimiento podrá recibir las órdenes de compra por el sistema. Para ello revise periódicamente la compra siguiendo estos pasos:

- 1. Siga los pasos 1 a 3 del capítulo anterior Descargar cuadro comparativo de ofertas.
- 2. Seleccione Lista órdenes de compra

| Concurso de Precios 7/2020<br>Poder Legislativo   Cámara de Senadores |                                                                                            | Estado de la compra Ingresando OCs/Facturas           |
|-----------------------------------------------------------------------|--------------------------------------------------------------------------------------------|-------------------------------------------------------|
|                                                                       |                                                                                            | C Recepción de ofertas hasta: 02/12/2020 - 16:40 hs   |
| Oferentes                                                             |                                                                                            | Ver todos los ítems de oferta                         |
| UNISYS SUDAMERICANA LTDA                                              | Items de la compra Archivos adjuntos Solicitudes de corrección de oferta                   |                                                       |
| Cuadro comparativo de Ofertas                                         | Ítem Nº 1 RENOVACION DE LICENCIA DE SOFTWARE (Cod. Artículo 12787)<br>Cantidad: 3,00 ANUAL | items de Oferta Ingresados 1<br>👁 Ver items de oferta |
|                                                                       | Características                                                                            |                                                       |
| Lista órdenes de compra                                               | De SOFTWARE DE CORREO ELECTRONICO                                                          |                                                       |

3. Verá una pantalla como la siguiente:

|         | Búsqued                    | a de Ordenes                          | s de Compra         |                                                                                |               |
|---------|----------------------------|---------------------------------------|---------------------|--------------------------------------------------------------------------------|---------------|
|         | Fecha desde                | :                                     | Ê                   | Fecha hasta:                                                                   |               |
|         | Número de c                | rden de compra:<br>el nro de Orden de | Compra se ignorarár |                                                                                |               |
|         | los demás filt<br>Q Buscar | ros de búsqueda.                      | ormato Excel (xls). |                                                                                |               |
| Dfertas | Número                     | Fecha                                 | Monto               | Unidad de compra                                                               |               |
| а       | 4                          | 01/12/2020                            | \$ 128,10           | 3: Ministerio de Defensa Nacional<br>18: Comando General de la Armada<br>ARNAV | Ø Seleccionar |

- 4. Ingrese los filtros que sean de su interés.
- 5. Haga clic en el botón **Buscar**.

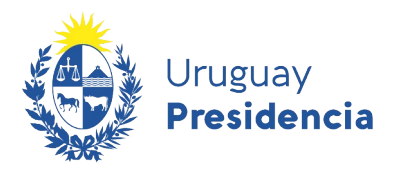

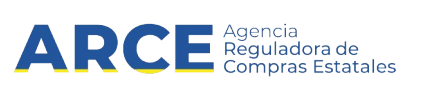

# Puede descargar la orden en **formato Excel** y/o hacer clic en el botón **Seleccionar** para verla en pantalla de la siguiente manera:

| Orden de compra N                                                                                                    | Iro. 1                                                                                                    | Fecha: 03/12/2020          |
|----------------------------------------------------------------------------------------------------|----------------------------------------------------------------------------------------------------|----------------------------|
| Estado:                                                                                                    | Orden de Compra Preparada                                                                                                |                            |
| Lugar de entrega:<br>Plazo de entrega:                                                                                | Local                                                                                                    |                            |
|                                                                                                    |                                                                                                    |                            |
| Ítem Nº 1 RENOVA<br>Cantidad: 3,00 ANUAL<br>Monto Total C/Imp.: USS<br>Variación: ZIMBRA<br>Cantidad a facturar: 3,00 | CION DE LICENCIA DE SOFTWARE (Cod. Artículo 12787)<br>Precio Unit S/Imp.: U\$S 750,0000 Impuesto: IVA BASICO<br>2.745,00 |                            |
| Características                                                                                                    |                                                                                                    |                            |
| De                                                                                                    | SOFTWARE DE CORREO ELECTRONICO                                                                                           |                            |
| Presentación                                                                                                    |                                                                                                    |                            |
| Medida presentación                                                                                                   |                                                                                                    |                            |
|                                                                                                    |                                                                                                    | 🖨 Imprimir Orden de Compra |

#### Información general

- Orden de compra Nº: Número de la orden de compra.
- Fecha: Fecha de notificación al proveedor de la orden de compra.
- <u>Estado</u>: Estado de la orden de compra. Solamente estarán visibles aquellas ordenes de compra que fueron aprobadas por el organismo y se encuentran en estado "Orden de Compra Preparada".
- <u>Lugar de entrega</u>: Lugar en el cual deberán ser entregados los ítems que componen la Orden de Compra.
- <u>Plazo de entrega</u>: Tiempo disponible para realizar la entrega.

#### Información del ítem

- <u>Ítem Nº</u>: Número, nombre y código del ítem solicitado en la orden de compra.
- <u>Cantidad</u>: Cantidad solicitada del ítem en la orden de compra en su unidad de medida.
- Precio Unit S/Imp: Precio del ítem libre de impuestos por unidad .
- Impuesto: Impuesto por el cual esta gravado el ítem solicitado.
- <u>Monto Total C/Imp.</u>: Monto total por cual se emitió la orden de compra.
- <u>Cantidad a facturar</u>: Cantidad total del ítem a facturar.

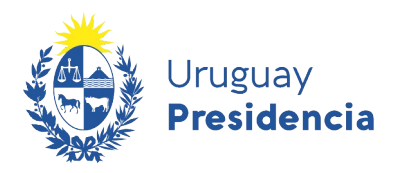

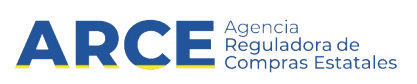

#### Características

• Características propias que conforman al ítem ordenado.

#### Buscar ítems ofertados o adjudicados

Para ver los ítems ofertados o adjudicados siga los pasos 1 a 3 inclusive del apartado **Descargar** cuadro comparativo de ofertas.

En la parte superior izquierda de la pantalla verá el siguiente menú. Dentro de la opción **Consulta** seleccione **Ítems ofertados**:

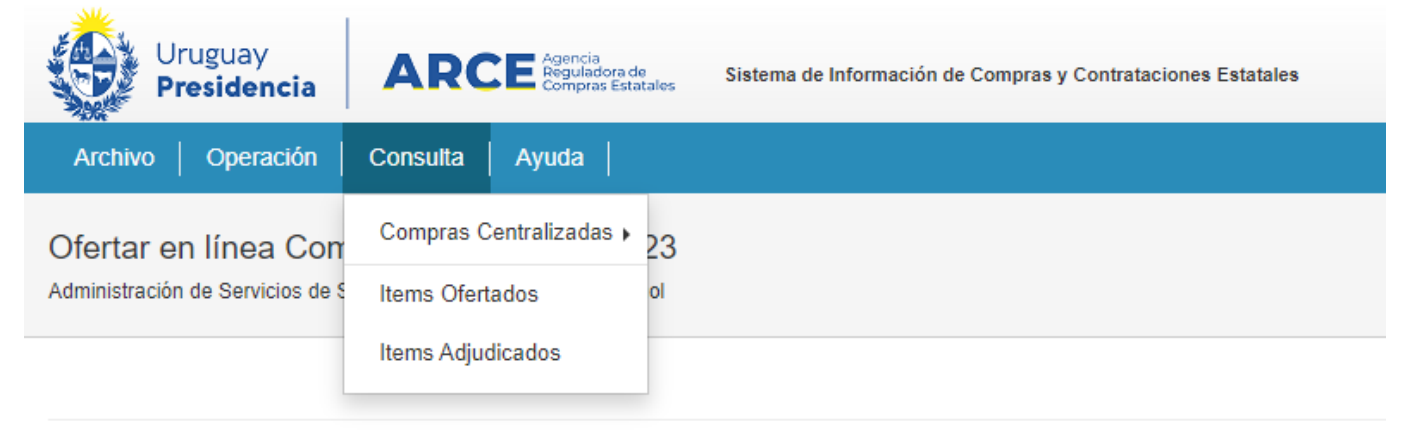

#### Verá una pantalla como la que sigue:

| Consulta de ítems ofertados<br>Ingrese las opciones de consulta y presione consultar.                                                                          |
|----------------------------------------------------------------------------------------------------|
| Unidad de Compra (Todas)                                                                                                    |
| Tipo Proveedor RUT Nro. Proveedor 216001605657           Fecha Ingreso: Desde:         02/05/2023           Image: Desde:         02/05/2023                   |
| Artículo/Variante/Detalle Variante Familia/SubFamilia/Clase/SubClase Click para seleccionar Familia/SubFamilia/Clase/SubClase Regímenes de Preferencia (Todos) |
| Consultar Descargar formato Excel (xls)                                                                                                    |

Ver Códigos: 🗌 Ver Familia/SubFamilia/Clase/SubClase: 🗌 Ofertas en línea: 🗌

| Cód.<br>Artículo Artículo Canti | idad Unidad | Precio<br>Unitario<br>S/Imp. | Impuestos | %Imps. | Precio<br>Total<br>C/Imp. | Moneda | ODG | Tipo<br>Proveedor | Nro.<br>Proveedor | Proveedor | Variante | Medida<br>Variante | Unida<br>Variar |
|---------------------------------|-------------|------------------------------|-----------|--------|---------------------------|--------|-----|-------------------|-------------------|-----------|----------|--------------------|-----------------|
|---------------------------------|-------------|------------------------------|-----------|--------|---------------------------|--------|-----|-------------------|-------------------|-----------|----------|--------------------|-----------------|

< Atrás

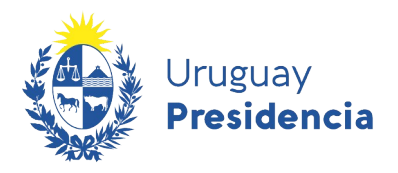

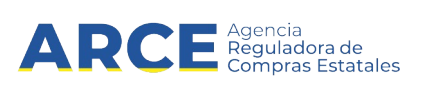

Indique los campos según el siguiente detalle:

**Unidad de compra**: si busca ofertas de una Unidad de Compra específica indíquela, de lo contrario deje la opción "(Todas)".

Fecha ingreso: complete los campos "Desde" y "Hasta" para establecer un rango temporal de búsqueda.